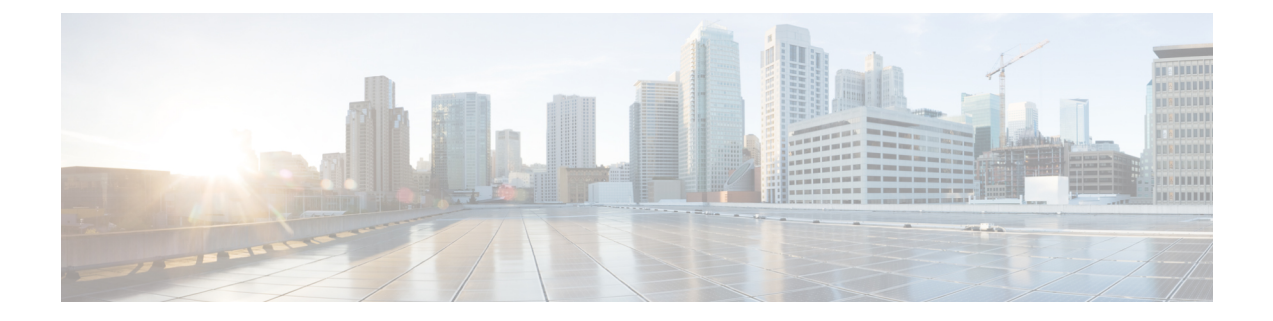

# 分散環境での Cisco ISE の設定

- Cisco ISE 展開の用語 (1ページ)
- 分散 Cisco ISE 展開のペルソナ (2ページ)
- Cisco ISE 分散展開 (2ページ)
- Cisco ISE ノードの設定 (6ページ)
- ・管理ノード (9ページ)
- •ポリシーサービスノード (18ページ)
- モニタリングノード (19ページ)
- pxGrid  $\nearrow \models \lor (22 \sim \checkmark)$
- •展開内のノードの表示 (28ページ)
- ・プライマリおよびセカンダリの Cisco ISE ノードの同期 (29 ページ)
- ノードペルソナとサービスの変更(29ページ)
- Cisco ISE でのノードの変更による影響 (30ページ)
- ・ポリシーサービスノードグループの作成 (30ページ)
- ISE pxGrid ノードの展開 (31 ページ)
- ・自動フェールオーバー用のモニタリングノードの設定(32ページ)
- •展開からのノードの削除 (33ページ)
- •スタンドアロン Cisco ISE ノードのホスト名または IP アドレスの変更 (34 ページ)
- Cisco ISE アプライアンス ハードウェアの交換 (35ページ)

## **Cisco ISE** 展開の用語

次の用語は Cisco ISE 展開シナリオの説明に一般に使用されるものです。

- サービス:サービスは、ネットワークアクセス、プロファイラ、ポスチャ、セキュリティ グループアクセス、モニタリング、トラブルシューティングなどの、ペルソナが提供する 固有の機能です。
- ノード: Cisco ISE ソフトウェアを実行する個別インスタンスです。Cisco ISE はアプライアンスとして使用でき、VMwareで実行できるソフトウェアとしても使用できます。Cisco ISE ソフトウェアを実行する各インスタンス、アプライアンス、または VMware はノードと呼ばれます。

- ペルソナ:ノードのペルソナによって、そのノードが提供するサービスが決まります。
   Cisco ISE ノードは、管理、ポリシーサービス、モニタリング、および pxGrid のペルソナのいずれかを担うことができます。管理者ポータルで使用できるメニューオプションは、
   Cisco ISE ノードが担当するロールおよびペルソナによって異なります。
- ・展開モデル:展開が分散か、スタンドアロンか、スタンドアロンのハイアベイラビリティ (基本的な2ノード構成)かを決定します。

## 分散 Cisco ISE 展開のペルソナ

Cisco ISE ノードは、管理、ポリシー サービス、またはモニタリングのペルソナを担当できま す。

Cisco ISE ノードは担当するペルソナに基づき、各種のサービスを提供できます。導入の各ノードは、管理、ポリシーサービス、およびモニタリングのペルソナのいずれかを担当することができます。分散展開では、ネットワーク上で次の組み合わせのノードを使用できます。

- •ハイアベイラビリティ用のプライマリ管理ノードとセカンダリ管理ノード
- ・自動フェールオーバー用の管理ノードのヘルスチェック用の非管理ノードの1つまたはペア
- PAN 自動フェールオーバー用のヘルス チェック ノードのペアまたは単一のヘルス チェック ノード
- ・セッション フェールオーバー用の1つ以上のポリシー サービス ノード

## Cisco ISE 分散展開

複数の Cisco ISE ノードがある展開は、分散展開と呼ばれます。フェールオーバーをサポート し、パフォーマンスを改善するために、展開に複数の Cisco ISE ノードを分散方式でセットアッ プできます。Cisco ISE の分散展開では、管理およびモニタリング アクティビティは一元化さ れ、処理はポリシー サービス ノード間で分配されます。パフォーマンスのニーズに応じて、 導入環境の規模を変更できます。展開の各 Cisco ISE ノードは、管理、ポリシー サービス、お よびモニタリングのペルソナのいずれかを担当することができます。

### Cisco ISE 展開の設定

『Cisco Identity Services Engine Hardware Installation Guide』で説明されているように Cisco ISE をすべてのノードにインストールした後、ノードはスタンドアロン状態で稼働します。次に、 1つのノードをプライマリ PAN として定義する必要があります。プライマリ PAN の定義時に、 そのノードで管理ペルソナおよびモニタリングペルソナを有効にする必要があります。任意 で、プライマリ PAN でポリシー サービスペルソナを有効にできます。プライマリ PAN のペ ルソナ定義のタスクの完了後に、他のセカンダリノードをプライマリ PAN に登録し、セカン ダリノードのペルソナを定義できます。

すべての Cisco ISE システムおよび機能に関連する設定は、プライマリ PAN でだけ実行する必要があります。プライマリ PAN で行った設定の変更は、展開内のすべてのセカンダリノードに複製されます。

分散展開内にモニタリングノードが少なくとも1つ存在する必要があります。プライマリPAN の設定時に、モニタリングペルソナを有効にする必要があります。展開内のモニタリングノー ドを登録した後、必要に応じてプライマリPANを編集したり、モニタリングペルソナを無効 にしたりできます。

## プライマリISEノードからセカンダリISEノードへのデータレプリケー ション

1 つの Cisco ISE ノードをセカンダリ ノードとして登録すると、Cisco ISE はプライマリ ノード からセカンダリ ノードへのデータ レプリケーション チャネルをすぐに作成し、複製のプロセ スを開始します。複製は、プライマリ ノードからセカンダリ ノードに Cisco ISE 設定データを 共有するプロセスです。複製によって、展開を構成するすべての Cisco ISE ノードの設定デー タの整合性を確実に維持できます。

通常、最初にISEノードをセカンダリノードとして登録したときに、完全な複製が実行されま す。完全な複製の実行後は差分複製が実行され、PANでの設定データに対する新しい変更(追 加、変更、削除など)がセカンダリノードに反映されます。複製のプロセスでは、展開内のす べての Cisco ISE ノードが同期されます。Cisco ISE 管理者ポータルの展開のページから[ノー ドステータス (Node Status)]列で複製のステータスを表示できます。セカンダリノードとし て Cisco ISE ノードを登録するか、または PAN との手動同期を実行すると、要求されたアク ションが進行中であることを示すオレンジのアイコンがノードステータスに表示されます。こ れが完了すると、ノードステータスは、セカンダリノードが PAN と同期されたことを示す緑 に変わります。

### **Cisco ISE** ノードの登録解除

展開からノードを削除するには、ノードの登録を解除する必要があります。プライマリ PAN からセカンダリノードの登録を解除すると、登録解除されたノードのステータスがスタンドア ロンに変わり、プライマリノードとセカンダリノード間の接続が失われます。複製の更新は、 登録解除されたスタンドアロンノードに送信されなくなります。

PSN の登録が取り消されると、エンドポイントデータは失われます。スタンドアロンノード になった後も PSN にエンドポイントデータを残すには、以下のいずれかを実行します。

- ・プライマリ PAN からバックアップを取得し、PSN がスタンドアロン ノードになったとき
   に、このデータ バックアップを復元します。
- PSN のペルソナを管理者(セカンダリ PAN)に変更し、管理者ポータルの展開ページか らデータを同期してから、ノードを登録解除します。この時点で、このノードに、すべて のデータがあります。この後、既存の展開にセカンダリ管理ノードを追加できます。

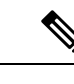

(注) プライマリ PAN は登録解除できません。

### 分散展開を設定する場合のガイドライン

分散環境で Cisco ISE を設定する前に、次の内容をよく読んでください。

- ノードタイプ、ISEノード、を選択します。管理、ポリシーサービス、およびモニタリング機能の場合は、ISEノードを選択する必要があります。
- ・すべてのノードで、同じNetwork Time Protocol (NTP) サーバを選択します。ノード間の タイムゾーンの問題を回避するには、各ノードのセットアップ中に同じNTP サーバ名を 指定する必要があります。この設定で、展開内にあるさまざまなノードからのレポートと ログが常にタイムスタンプで同期されるようになります。
- Cisco ISE のインストール時に Cisco ISE 管理パスワードを設定します。以前の Cisco ISE 管理のデフォルトのログインクレデンシャル (admin/cisco) は無効になっています。初期 セットアップ中に作成したユーザ名とパスワードを使用するか、または後でパスワードを 変更した場合はそのパスワードを使用します。
- ・ドメインネームシステム (DNS) サーバを設定します。DNS サーバに、分散展開に含まれるすべての Cisco ISE ノードの IP アドレスと完全修飾ドメイン名 (FQDN) を入力します。解決できない場合は、ノード登録が失敗します。
- DNSサーバに、分散展開のすべてのCisco ISEノードの逆引きDNSルックアップを設定します。設定しなかった場合、Cisco ISEノードの登録時および再起動時に、展開に関する問題が発生することがあります。すべてのノードで逆引きDNSルックアップが設定されていない場合、パフォーマンスが低下する可能性があります。
- (任意) プライマリ PAN からセカンダリ Cisco ISE ノードを登録解除して、Cisco ISE を アンインストールします。
- ・プライマリモニタリングノードをバックアップし、新しいセカンダリモニタリングノードにデータを復元します。これにより、新しい変更内容が複製されるため、プライマリモニタリングノードの履歴が新しいセカンダリノードと同期状態となります。
- プライマリ PAN と、セカンダリノードとして登録しようとしているスタンドアロンノードで、同じバージョンの Cisco ISE が実行されていることを確認します。

## プライマリノードおよびセカンダリノードで使用可能なメニューオ プション

分散展開を構成する Cisco ISE ノードで使用可能なメニュー オプションは、ノードで有効なペルソナによって異なります。すべての管理およびモニタリングアクティビティは、プライマリ PAN を介して実行する必要があります。その他のタスクについては、セカンダリノードを使 用する必要があります。このため、セカンダリノードのユーザインターフェイスでは、ノー ドで有効なペルソナに基づく限定されたメニューオプションが提供されます。

1 つのノードが、ポリシー サービス ペルソナとアクティブ ロールのモニタリング ペルソナを 担当するなど、複数のペルソナを担当する場合、ポリシー サービス ノードおよびアクティブ モニタリング ノードにリストされているメニュー オプションがそのノードで使用可能となり ます。

次の表に、さまざまなペルソナとなる Cisco ISE ノードで使用可能なメニュー オプションを示 します。

| Cisco ISE ノード    | 使用可能なメニュー オプション                                                                                                    |
|------------------|----------------------------------------------------------------------------------------------------|
| すべてのノード          | <ul> <li>システム時刻とNTPサーバ設定の表示および設定。</li> </ul>                                                                                                    |
|                  | ・サーバ証明書のインストール、証明書署<br>名要求の管理。すべてのサーバ証明書を<br>一元的に管理するプライマリ PAN 経由<br>で、展開内のすべてのノードに対し、サー<br>バ証明書の操作を実行できます。                                                                                                    |
|                  | <ul> <li>(注) 秘密キーは、ローカルデータ<br/>ベースに格納されず、関連ノー<br/>ドからコピーされません。秘密<br/>キーは、ローカルファイルシ<br/>ステムに格納されます。</li> </ul>                                                                                                    |
| プライマリ PAN        | すべてのメニューおよびサブメニュー。                                                                                                    |
| アクティブ モニタリング ノード | <ul> <li>・ホームおよび操作メニュー。</li> <li>・プライマリモニタリングノードおよびア<br/>クティブモニタリングノードの両方から<br/>モニタリングデータにアクセスできるこ<br/>とで、冗長アクセスが提供されます。</li> </ul>                                                                                                 |
| ポリシー サービス ノード    | Active Directory 接続への参加、脱退、および<br>テストを行うオプション。各ポリシーサービ<br>スノードが別個に Active Directory ドメインに<br>参加している必要があります。最初にドメイ<br>ン情報を定義し、PAN を Active Directory ドメ<br>インに参加させる必要があります。次に、他<br>のポリシーサービスノードを Active Directory<br>ドメインに個別に参加させます。 |

表 1: Cisco ISE ノードおよび使用可能なメニューオプション

| Cisco ISE ノード | 使用可能なメニュー オプション                                                                                                    |
|---------------|----------------------------------------------------------------------------------------------------|
| セカンダリ PAN     | セカンダリ PAN をプライマリ PAN に昇格さ<br>せるオプション。                                                                                                    |
|               | <ul> <li>(注) プライマリ PAN にセカンダリ ノー<br/>ドを登録した後は、いずれのセカン<br/>ダリノードの管理者ポータルにログ<br/>インする場合にも、プライマリ PAN<br/>のログインクレデンシャルを使用す<br/>る必要があります。</li> </ul> |

## Cisco ISE ノードの設定

Cisco ISE ノードをインストールすると、管理ペルソナ、ポリシー サービス ペルソナ、および モニタリング ペルソナによって提供されるすべてのデフォルト サービスがそのノードで実行 されます。このノードはスタンドアロン状態となります。Cisco ISE ノードの管理者ポータル にログインして設定する必要があります。スタンドアロン Cisco ISE ノードのペルソナまたは サービスは編集できません。ただし、プライマリおよびセカンダリ Cisco ISE ノードのペルソ ナおよびサービスは編集できます。最初にプライマリ ISE ノードを設定し、その後、セカンダ リ ISE ノードをプライマリ ISE ノードに登録する必要があります。

ノードに初めてログインする場合は、デフォルトの管理パスワードを変更し、有効なライセン スをインストールする必要があります。

設定済みの Cisco ISE または本番環境では、ホスト名とドメイン名を変更しないことを推奨し ます。これが必要な場合は、初期展開時にアプライアンスのイメージを再作成し、変更を加 え、詳細を設定します。

#### 始める前に

Cisco ISE での分散展開の設定方法に関する基礎を理解しておく必要があります。分散展開を 設定する場合のガイドラインを参照してください。

- ステップ1 [管理(Administration)]>[システム(System)]>[展開(Deployment)]を選択します。
- ステップ2 設定する Cisco ISE ノードの隣にあるチェックボックスをオンにし、[編集(Edit)]をクリックします。
- ステップ3 必要に応じて値を入力し、[保存(Save)]をクリックします。

## プライマリ PAN の設定

分散展開を設定するには、最初に Cisco ISE ノードをプライマリ PAN として設定する必要があります。

ステップ1 [管理(Administration)]>[システム(System)]>[展開(Deployment)]を選択します。

当初は[登録(Register)]ボタンが無効になっています。このボタンを有効にするには、プライマリ PAN を設定する必要があります。

- ステップ2 現在のノードの隣にあるチェックボックスをオンにして [編集(Edit)] をクリックします。
- ステップ3 [プライマリにする(Make Primary)] をクリックして、プライマリ PAN を設定します。
- ステップ4 [全般設定 (General Settings)] タブでデータを入力します。
- **ステップ5** [保存(Save)]をクリックしてノード設定を保存します。

#### 次のタスク

- 1. 展開にセカンダリノードを追加します。
- 2. 必要に応じて、プロファイラサービスを有効にし、プローブを設定します。

#### 関連トピック

管理ノード (9ページ)
Cisco ISE 分散展開 (2ページ)
分散展開を設定する場合のガイドライン (4ページ)
管理ノードのハイ アベイラビリティ (9ページ)
セカンダリ PAN のプライマリへの手動昇格 (17ページ)

### セカンダリ Cisco ISE ノードの登録

ISEノードをプライマリPANに登録して、マルチノード展開を形成することができます。プラ イマリPAN以外の展開内のノードは、セカンダリノードと呼ばれます。ノードを登録する際 に、ノード上で有効にする必要があるペルソナとサービスを選択できます。登録されたノード は、プライマリPANから管理することができます(たとえば、ノードのペルソナ、サービス、 証明書、ライセンス、パッチの適用などの管理)。

ノードが登録されると、プライマリ PAN は設定データをセカンダリ ノードにプッシュし、セ カンダリ ノード上のアプリケーション サーバが再起動します。これが完了すると、プライマ リ PAN で行われた設定の追加変更がセカンダリ ノードに複製されます。セカンダリ ノードで 変更が複製されるのにかかる時間は、ネットワーク遅延、システムへの負荷などのさまざまな 要因によって決まります。

#### 始める前に

プライマリ PAN と登録されているノードが相互に DNS 解決可能であることを確認します。登録されているノードが信頼できない自己署名証明書を使用している場合は、証明書の詳細が記載された証明書の警告がプロンプト表示されます。証明書を受け入れると、プライマリ PANの信頼できる証明書ストアに追加され、ノードとの TLS 通信が可能になります。ノードが自己署名されていない証明書(たとえば外部 CA によって署名された証明書)を使用している場

合、そのノードの関連する証明書チェーンをプライマリ PAN の信頼できる証明書ストアに手動でインポートする必要があります。信頼できる証明書ストアにセカンダリノードの証明書を インポートする場合は、セカンダリノードの証明書を検証するように PAN の [ISE 内の認証用 に信頼する(Trust for Authentication within ISE)] チェックボックスをオンにします。

セッション サービスが有効になっているノード(ネットワーク アクセス、ゲスト、ポスチャ など)を登録する場合は、それをノード グループに追加できます。同じノード グループに属 するノードはセッション情報を共有するため、高い可用性とフェイルオーバー機能が提供され ます。

- ステップ1 プライマリ PAN にログインします。
- ステップ2 [管理(Administration)]>[システム(System)]>[展開(Deployment)]を選択します。
- ステップ3 [登録(Register)]をクリックして、セカンダリノードの登録を開始します。
- **ステップ4**登録するスタンドアロンノードの DNS 解決可能な完全修飾ドメイン名(FQDN)を入力します (hostname.domain-nameの形式(たとえば、abc.xyz.com))。プライマリ PANの FQDN と登録されている ノードは、互いに解決可能でなければなりません。
- ステップ5 [ユーザ名(Username)]フィールドおよび[パスワード(Password)]フィールドに、セカンダリノードの UIベースの管理者クレデンシャルを入力します。
- **ステップ6** [Next] をクリックします。
  - プライマリ PAN は、登録されているノードを使用して TLS 通信を(初めて)確立しようとします。
    - ノードが信頼できる証明書を使用している場合は、手順7に進むことができます。
    - ノードが信頼されていない自己署名証明書を使用している場合は、証明書の警告メッセージが表示されます。証明書の警告メッセージには、ノード上の実際の証明書と照合できる証明書に関する詳細(発行先、発行元、シリアル番号など)が表示されます。[証明書のインポートと続行(Import Certificate and Proceed)]オプションを選択して、この証明書を信頼し、登録を続行することができます。Cisco ISE は、そのノードのデフォルトの自己署名証明書をプライマリ PAN の信頼できる証明書ストアにインポートします。デフォルトの自己署名証明書を使用しない場合は、[登録のキャンセル(Cancel Registration)]をクリックし、そのノードの関連する証明書チェーンをプライマリ PAN の信頼できる 証明書ストアに手動でインポートします。信頼できる証明書ストアにセカンダリノードの証明書を検証するように PAN の [ISE 内の認証用に信頼する(Trust for Authentication within ISE)]チェックボックスをオンにします。
    - ノードがCA署名付き証明書を使用する場合は、証明書の信頼が設定されるまで登録を続行できないというエラーメッセージが表示されます。

ステップ7 ノード上で有効にするペルソナとサービスを選択し、[保存(Save)]をクリックします。

ノードが登録されると、プライマリ PAN でアラーム(ノードが展開に追加されたことを確認 するアラーム)が生成されます。このアラームは[アラーム(Alarms)] ページで表示できま す。登録済みノードを同期して再起動したら、プライマリ PAN で使用されているのと同じク レデンシャルを使用してセカンダリノードの GUI にログインできます。

#### 次のタスク

- ・ゲストユーザのアクセスと許可、ロギングなどの時間依存タスクの場合は、ノード間のシ ステム時刻が同期されていることを確認します。
- ・セカンダリ PAN を登録し、内部 Cisco ISE CA サービスを使用する場合は、プライマリ PAN から Cisco ISE CA 証明書およびキーをバックアップし、セカンダリ PAN に復元する 必要があります。

# 管理ノード

管理ペルソナの Cisco ISE ノードは、Cisco ISE のすべての管理操作を実行することができま す。認証、許可、監査などの機能に関連したすべてのシステム関連設定を処理します。分散環 境では、最大2つの管理ペルソナを実行するノードを実行できます。管理ペルソナは、スタン ドアロン、プライマリ、またはセカンダリのロールのいずれかを担当できます。

### 管理ノードのハイ アベイラビリティ

ハイアベイラビリティ構成では、プライマリ管理ノード(PAN)がアクティブな状態です。セ カンダリ PAN(バックアップ PAN)はスタンバイ状態です。これは、セカンダリ PANがプラ イマリ PANからすべての設定更新を受信するものの、ISEネットワークではアクティブではな いことを意味します。

Cisco ISE は、手動および自動フェールオーバーをサポートします。自動フェールオーバーで は、プライマリ PAN がダウンした場合にセカンダリ PAN の自動プロモーションが開始されま す。自動フェールオーバーでは、ヘルス チェック ノードと呼ばれる非管理セカンダリ ノード が必要です。ヘルス チェック ノードは、プライマリ PAN の正常性を確認します。プライマリ PAN がダウンまたは到達不能であることが検出された場合、ヘルス チェック ノードがセカン ダリ PAN のプロモーションを開始して、プライマリ ロールが引き継がれます。

自動フェールオーバー機能を展開するには、少なくとも3つのノードが必要です。このうち2 つのノードが管理ペルソナとなり、1つのノードはヘルスチェックノードとして機能します。 ヘルスチェックノードは非管理ノードで、ポリシーサービスノード、モニタリングノード、 または pxGrid ノード、あるいはそれらの組み合わせにできます。これらの PAN が異なるデー タセンターにある場合、それぞれの PAN にヘルスチェックノードが必要です。

次の表に、プライマリ PAN がダウンし、セカンダリ PAN がまだ引き継がれていない場合に影響を受ける機能を示します。

| 機能                         | プライマリ <b>PAN</b> のダウン時に使用できるかど<br>うか(はい/いいえ) |
|----------------------------|----------------------------------------------|
| 既存の内部ユーザの RADIUS 認証        | 0                                            |
| 既存または新しい AD ユーザの RADIUS 認証 | 0                                            |

| 機能                                      | プライマリ <b>PAN</b> のダウン時に使用できるかど<br>うか(はい/いいえ)                   |
|-----------------------------------------|----------------------------------------------------------------|
| プロファイル変更がない既存のエンドポイン<br>ト               | 0                                                              |
| プロファイル変更がある既存のエンドポイン<br>ト               | なし                                                             |
| プロファイリングで学習した新しいエンドポ<br>イント。            | なし                                                             |
| 既存のゲスト:LWA                              | 0                                                              |
| 既存のゲスト:CWA                              | はい(自動デバイス登録機能を持つ ホットス<br>ポット、BYOD、CWA などのデバイス登録に<br>有効なフローを除く) |
| ゲストのパスワード変更                             | なし                                                             |
| ゲスト:AUP                                 | なし                                                             |
| ゲスト:ログイン失敗の最大回数の適用                      | なし                                                             |
| 新しいゲスト (Sponsored-Guest またはアカウ<br>ント登録) | なし                                                             |
| ポスチャ (Posture)                          | 0                                                              |
| 内部 CA による BYOD                          | なし                                                             |
| 登録済みの既存のデバイス                            | 0                                                              |
| MDM オンボーディング                            | なし                                                             |
| pxGrid サービス                             | なし                                                             |

内部認証局による証明書のプロビジョニングをサポートするには、プロモーションの後に、元 のプライマリ PAN のルート証明書とそのキーを新しいプライマリ ノードにインポートする必 要があります。セカンダリ ノードからプライマリ PAN へのプロモーションの後に追加された PSN ノードでは、自動フェールオーバー後に証明書のプロビジョニングが機能しません。

#### 関連トピック

自動フェールオーバー用のモニタリングノードの設定 (32ページ)

### ハイ アベイラビリティのヘルス チェック ノード

プライマリ PAN のヘルス チェック ノードをアクティブ ヘルス チェック ノードと呼びます。 セカンダリ PAN のヘルス チェック ノードをパッシブ ヘルス チェック ノードと呼びます。ア クティブヘルスチェックノードは、プライマリPANのステータスを検査し、管理ノードの自動フェールオーバーを管理します。ヘルスチェックノードとして2つの非管理 ISE ノードを 使用することをお勧めします。1つはプライマリPAN、もう1つはセカンダリPANです。1つ だけヘルスチェックノードを使用する場合、そのノードがダウンすると、自動フェールオー バーは発生しません。

両方の PAN が同じデータセンターにある場合、1 つの非管理 ISE ノードをプライマリ PAN と セカンダリ PAN の両方のヘルス チェック ノードとして使用できます。単一のヘルス チェック ノードがプライマリ PAN とセカンダリ PAN の両方の状態を検査する場合、そのノードはアク ティブ/パッシブ両方の役割を担います。

ヘルスチェックノードは非管理ノードです。つまり、ポリシーサービスノード、モニタリン グノード、またはpxGridノード、あるいはそれらの組み合わせにできます。管理ノードと同 じデータセンター内の PSN ノードをヘルス チェックノードとして指定することをお勧めしま す。ただし、2つの管理ノードが同じ場所(LANまたはデータセンター)にない小規模または 一元化された展開では、管理ペルソナを持っていないノード(PSN/pxGrid/MnT)をヘルス チェックノードとして使用できます。

自動フェールオーバーを無効にし、プライマリ PAN の障害発生時に手動でセカンダリノード を昇格させることを選択した場合には、チェックノードは不要です。

#### セカンダリ PAN のヘルス チェック ノード

セカンダリ PAN のヘルス チェック ノードはパッシブ モニタです。セカンダリ PAN がプライ マリ PAN として昇格するまで、このノードはアクションを実行しません。セカンダリ PAN が プライマリ ロールを引き継ぐと、関連するヘルス チェック ノードは管理ノードの自動フェー ルオーバーを管理するアクティブ ロールを担います。以前のプライマリ PAN のヘルス チェッ クノードはセカンダリ PAN のヘルス チェック ノードになり、受動的にモニタリングを行いま す。

#### ヘルス チェックの無効化と再起動

ノードがヘルス チェック ロールから削除された場合、または自動フェールオーバー設定が無 効な場合、ヘルス チェック サービスはそのノードで停止します。自動フェールオーバー設定 が指定されたハイアベイラビリティ ヘルス チェック ノードでイネーブルになると、ノードは 管理ノードの正常性のチェックを再度開始します。ノードでハイアベイラビリティ ヘルス チェックロールを指定または削除しても、そのノードのいずれのアプリケーションが再起動さ れることはありません。ヘルス チェック アクティビティのみが開始または停止します。

ハイアベイラビリティのヘルスチェックノードを再起動すると、プライマリ PAN の以前のダウンタイムが無視され、再びヘルスステータスのチェックが開始されます。

### ヘルス チェック ノード

アクティブなヘルス チェック ノードは、設定したポーリング間隔でプライマリ PAN のヘルス ステータスをチェックします。ヘルス チェック ノードはプライマリ PAN に要求を送信し、そ れに対する応答が設定内容に一致する場合は、プライマリ PAN が良好な状態であると見なし ます。そうでなければ、ヘルス チェック ノードはプライマリ PAN が不良な状態であると見な します。プライマリ PAN の状態が設定済みフェールオーバー期間を超えて継続的に不良である場合、ヘルス チェック ノードはセカンダリ PAN へのフェールオーバーを開始します。

ヘルス チェックの任意の時点で、フェールオーバー期間中に不良と報告されたヘルス ステー タスがその後で良好になったことが検出されると、ヘルス チェック ノードはプライマリ PAN のステータスを良好としてマークし、ヘルス チェック サイクルをリセットします。

プライマリ PAN ヘルスチェックからの応答は、そのヘルスチェックノードで使用可能な設定 値に照らして検証されます。応答が一致しない場合、アラームが発生します。ただし、プロ モーション要求はセカンダリ PAN に行われます。

#### ヘルスノードの変更

ヘルスチェックに使用しているISEノードを変更できますが、考慮すべき点がいくつかあります。

たとえば、ヘルス チェック ノード(H1)が非同期になり、他のノード(H2)がプライマリ PAN のヘルス チェック ノードになったとします。この場合、プライマリ PAN がダウンした時 点で、同じプライマリ PAN を検査している別のノード(H2)があることを N1 が認識する方 法はありません。その後、H2 がダウンしたりネットワークから切断されたりした場合に、実 際のフェールオーバーが必要になります。しかし、セカンダリ PAN はプロモーション要求を 拒否する権限を保持します。したがって、セカンダリ PAN がプライマリロールに昇格すると、 H2 からのプロモーション要求が拒否されてエラーが発生します。プライマリ PAN のヘルス チェック ノードは、非同期になった場合でもプライマリ PAN の状態を引き続き検査します。

### セカンダリ PAN への自動フェールオーバー

プライマリ PAN が使用できなくなったときにセカンダリ PAN を自動的に昇格させるように ISE を設定できます。この設定は、[管理(Administration)] > [システム(System)] > [展開 (Deployment)]ページのプライマリ管理ノード(プライマリ PAN)で行うことができます。 フェールオーバー時間は、「フェールオーバーの前に障害が発生したポール数(Number of Failure Polls before Failover)」で設定された回数と「ポーリング間隔(Polling Interval)」で 設定された秒数をかけて得られる値として定義されます。デフォルト設定では、この時間は10 分です。セカンダリ PAN からプライマリへの昇格には、さらに 10 分かかります。つまりデ フォルトでは、プライマリ PAN の障害発生からセカンダリ PAN の動作開始までの時間は 20 分です。

セカンダリ PAN がフェールオーバー コールを受信すると、実際のフェールオーバーに進む前 に、次の検証が行われます。

- ・ネットワークでプライマリ PAN が使用不能になっている。
- 有効なヘルスチェックノードからフェールオーバー要求が受信された。
- この PAN に関するフェールオーバー要求である。

すべての検証に合格すると、セカンダリ PAN はプライマリ ロールに自身を昇格させます。

次に、セカンダリ PAN の自動フェールオーバーが試行されるシナリオのサンプルを示します (ただしこれに限定されません)。

- ポーリング期間中に、プライマリ PAN の正常性が「フェールオーバーの前に障害が発生 したポール数(Number of failure polls before failover)」の値に対して一貫して良好でない。
- プライマリ PAN 上の Cisco ISE サービスが手動で停止され、フェールオーバー時間にわたって停止状態のままである。
- ソフト停止またはリブートオプションを使ってプライマリ PAN がシャットダウンされ、 設定済みのフェールオーバー時間にわたってシャットダウン状態のままである。
- プライマリ PAN が突然ダウン(電源オフ)し、フェールオーバー時間にわたってダウン 状態のままである。
- プライマリ PAN のネットワーク インターフェイスがダウンした(ネットワーク ポートが 閉じた、またはネットワークサービスがダウンした)、あるいは他の理由でヘルスチェッ クノードから到達不能になり、設定済みのフェールオーバー時間にわたってダウン状態の ままである。

#### ヘルス チェック ノードの再起動

ハイアベイラビリティのヘルスチェックノードを再起動すると、プライマリ PAN の以前のダウンタイムが無視され、再びヘルスステータスのチェックが開始されます。

### 自動フェールオーバーが回避された場合のシナリオ例

次に、ヘルス チェック ノードによる自動フェールオーバーが回避された場合、またはセカン ダリ ノードへのプロモーション要求が拒否された場合を表すシナリオの例を示します。

- プロモーション要求を受信するノードがセカンダリノードでない。
- ・プロモーション要求に正しいプライマリ PAN の情報がない。
- ・プロモーション要求が不正なヘルスチェックノードから受信された。
- ・プロモーション要求が受信されたが、プライマリPANが起動していて良好な状態である。
- •プロモーション要求を受信するノードが同期していない。

## PAN 自動フェールオーバー機能の影響を受ける機能

次の表に、PANの自動フェールオーバーの設定が展開でイネーブルの場合にブロックされる機能、または追加の設定変更を必要とする機能を示します。

| 機能        | 影響の詳細 |
|-----------|-------|
| ブロックされる操作 |       |

| CLI によるアップグレードがブロックされま<br>す。                                                                                                    |
|----------------------------------------------------------------------------------------------------|
| PAN の自動フェールオーバー機能は、Cisco<br>ISE の以前のバージョンからリリース 1.4 に<br>アップグレードした後の構成で使用できます。<br>デフォルトでは、この機能は無効になってい<br>ます。                                                                                                    |
| 自動フェールオーバー機能を展開するには、<br>少なくとも3つのノードが必要です。このう<br>ち2つのノードが管理ペルソナとなり、1つの<br>ノードはヘルスチェックノードとして機能し<br>ます。ヘルスチェックノードは非管理ノード<br>で、ポリシーサービスノード、モニタリング<br>ノード、またはpxGridノード、あるいはそれ<br>らの組み合わせにできます。これらのPANが<br>異なるデータセンターにある場合、それぞれ<br>のPANにヘルスチェックノードが必要です。 |
| CLI による復元およびユーザ インターフェイ<br>スがブロックされます。                                                                                                    |
| PAN の自動フェールオーバーの設定が復元前<br>にイネーブルであった場合は、正常に復元し<br>た後に再設定する必要があります。                                                                                                    |
| <ul> <li>ユーザインターフェイスによる次のノードペルソナの変更がブロックされます。</li> <li>・両方の管理ノード内の管理ペルソナ。</li> <li>・PANのペルソナ。</li> <li>・PANの自動フェールオーバー機能をイネーブルにした後の、ヘルスチェックノードの登録解除。</li> </ul>                                                                                    |
|                                                                                                    |

I

| 機能                                 | 影響の詳細                                                                                                    |
|------------------------------------|----------------------------------------------------------------------------------------------------|
| その他の CLI 操作                        | <ul> <li>CLIによる次の管理操作がブロックされます。</li> <li>・パッチのインストールおよびロールバック</li> <li>・DNS サーバの変更</li> <li>・eth1、eth2、およびeth3インターフェイスの IP アドレスの変更</li> </ul>                                                                                                    |
|                                    | ・eth1、eth2、およびeth3インターフェイス<br>のホスト エイリアスの変更<br>・タイムゾーンの変更                                                                                                    |
| 他の管理ポータル操作                         | <ul> <li>ユーザインターフェイスによる次の管理操作<br/>がブロックされます。</li> <li>・パッチのインストールおよびロールバッ<br/>ク</li> <li>・HTTPS 証明書の変更。</li> <li>・管理者認証タイプの変更(パスワード<br/>ベースの認証から証明書ベースの認証へ、<br/>およびその逆)。</li> </ul>                                                                                        |
| すでに最大数のデバイスに接続しているユー<br>ザは接続できません。 | 障害の発生したPANに一部のセッションデー<br>タが格納されていため、PSNによってこれを<br>更新できません。                                                                                                    |
| PAN の自動フェールオーバーをディセーブル             | こする必要がある操作                                                                                                    |
| CLI の操作                            | PAN の自動フェールオーバーの設定がイネー<br>ブルの場合、CLI による次の管理操作では警<br>告メッセージが表示されます。サービス/シス<br>テムがフェールオーバー ウィンドウ内で再起<br>動されない場合、これらの操作によって自動<br>フェールオーバーが起動する場合があります。<br>そのため、以下の操作の実行時には、PAN の<br>自動フェールオーバーの設定を無効にするこ<br>とを推奨します。<br>・手動による ISE サービスの停止<br>・管理 CLI を使用したソフト リロード(リ<br>ブート) |

関連トピック

ノードペルソナとサービスの変更 (29ページ)

## 自動フェールオーバー用のプライマリ PAN の設定

#### 始める前に

自動フェールオーバー機能を展開するには、少なくとも3つのノードが必要です。このうち2 つのノードが管理ペルソナとなり、1つのノードはヘルスチェックノードとして機能します。 ヘルスチェックノードは非管理ノードで、ポリシーサービスノード、モニタリングノード、 または pxGrid ノード、あるいはそれらの組み合わせにできます。これらの PAN が異なるデー タセンターにある場合、それぞれの PAN にヘルスチェックノードが必要です。

- **ステップ1** プライマリ PAN のユーザインターフェイスにログインします。
- ステップ2 [管理(Administration)]>[システム(System)]>[展開(Deployment)]>[PANのフェールオーバー(PAN Failover)]の順に選択します。
- ステップ3 プライマリ PAN の自動フェールオーバーをイネーブルにするには、[PAN の自動フェールオーバーを有効 にする(Enable PAN Auto Failover)] チェックボックスをオンにします。

セカンダリ PAN をプライマリ PAN に昇格させることしかできません。ポリシー サービス ペルソナ、モニ タリング ペルソナ、または pxGrid ペルソナ、あるいはそれらの組み合わせのみを担当する Cisco ISE ノー ドはプライマリ PAN に昇格できません。

ステップ4 使用可能なすべてのセカンダリ ノードを含む [プライマリ ヘルス チェック ノード (Primary Health Check Node)]ドロップダウン リストから、プライマリ PAN のヘルス チェック ノードを選択します。

このノードは、プライマリ PAN と同じロケーションまたはデータセンターに置くことを推奨します。

- ステップ5 使用可能なすべてのセカンダリノードを含む [セカンダリ ヘルス チェックノード (Secondary Health Check Node)]ドロップダウン リストから、セカンダリ PAN のヘルス チェック ノードを選択します。 このノードは、セカンダリ PAN と同じロケーションまたはデータセンターに置くことを推奨します。
- ステップ6 管理ノードのステータスがチェックされるまでの[ポーリング間隔(Polling Interval)]時間を指定します。 有効な範囲は 30 ~ 300 秒です。
- ステップ7 [フェールオーバーの前に障害が発生したポール数(Number of Failure Polls before Failover)]の数を指定します。

フェールオーバーは、管理ノードのステータスが障害が発生したポール数として指定された数に対して良好でない場合に発生します。有効な範囲は2~60です。

ステップ8 [保存 (Save)] をクリックします。

#### 次のタスク

セカンダリ PAN のプライマリ PAN へのプロモーション後に、次の操作を実行します。

・手動で古いプライマリ PAN を同期して、展開内に戻します。

・手動で同期されていない他のセカンダリノードを同期して、展開内に戻します。

### セカンダリ PAN のプライマリへの手動昇格

プライマリ PAN が失敗し、PAN の自動フェールオーバーを設定していないした場合は、セカ ンダリ PAN を新しいプライマリ PAN に手動で昇格させる必要があります。

#### 始める前に

プライマリ PAN に昇格するように管理ペルソナで設定された2番目の Cisco ISE ノードがある ことを確認します。

- **ステップ1** セカンダリ PAN のユーザインターフェイスにログインします。
- ステップ2 [管理(Administration)]>[システム(System)]>[展開(Deployment)]を選択します。
- ステップ3 [ノードの編集(Edit Node)]ページで、[プライマリに昇格(Promote to Primary)]をクリックします。

セカンダリ PAN をプライマリ PAN に昇格させることしかできません。ポリシー サービス ペルソナまたは モニタリング ペルソナ、あるいはその両方のみを担当する Cisco ISE ノードはプライマリ PAN に昇格でき ません。

ステップ4 [保存 (Save)] をクリックします。

#### 次のタスク

元はプライマリ PAN であったノードが復帰した場合は、自動的にレベル下げされ、セカンダ リ PAN になります。このノード(元のプライマリ PAN)で手動で同期を実行し、ノードを展 開に戻す必要があります。

セカンダリノードの[ノードの編集(Edit Node)]ページでは、オプションが無効なためペル ソナまたはサービスを変更できません。変更を加えるには、管理者ポータルにログインする必 要があります。

### プライマリ PAN にサービスを復元する

Cisco ISE は、元のプライマリ PAN への自動フォールバックをサポートしていません。セカン ダリ PAN への自動フェールオーバーが開始された後、元のプライマリ PAN をネットワークに 戻す場合には、それをセカンダリ PAN として設定する必要があります。

# ポリシー サービス ノード

ポリシー サービス ペルソナの Cisco ISE ノードは、ネットワーク アクセス、ポスチャ、ゲス トアクセス、クライアント プロビジョニング、およびプロファイリング サービスを提供しま す。このペルソナはポリシーを評価し、すべての決定を行います。複数のノードがこのペルソ ナを担当できます。通常、1つの分散展開に複数のポリシーサービスノードが存在します。同 じ高速ローカル エリア ネットワーク (LAN) またはロード バランサの背後に存在するポリ シー サービス ノードはすべて、グループ化してノード グループを形成することができます。 ノードグループのいずれかのノードで障害が発生した場合、その他のノードは障害を検出し、 URL にリダイレクトされたセッションをリセットします。

分散セットアップでは、少なくとも1つのノードがポリシー サービス ペルソナを担当する必要があります。

### ポリシー サービス ノードのハイ アベイラビリティ

ノード障害を検出し、障害が発生したノードで URL がリダイレクトされたすべてのセッショ ンをリセットするために、2 つ以上のポリシー サービス ノードを同じノード グループに配置 できます。ノード グループに属しているノードがダウンすると、同じノード グループの別の ノードが、障害が発生したノードで URL がリダイレクトされたすべてのセッションに関する 許可変更(CoA)を発行します。

同じノードグループ内のすべてのノードが、ネットワークアクセスデバイス(NAD)で RADIUSクライアントとして設定され、CoAの許可を得る必要があります。これは、それらす べてのノードで、ノードグループ内の任意のノードを介して確立されたセッションに関する CoA要求を発行できるためです。ロードバランサを使用していない場合、ノードグループ内 のノードは、NADで設定されている RADIUS サーバおよびクライアントと同じであるか、ま たはこれらのサブセットである必要があります。これらのノードはRADIUS サーバとしても設 定できます。

多数の ISE ノード(RADIUS サーバおよび動的許可クライアントとして)を持つ単一の NAD を設定できますが、すべてのノードが同じノード グループに属している必要はありません。

ノードグループのメンバーは、ギガビットイーサネットなどの高速LAN 接続を使用して相互 に接続する必要があります。ノードグループのメンバーはL2 隣接関係である必要はありませ んが、十分な帯域幅と到達可能性を確保するにはL2 隣接関係が強く推奨されます。詳細につ いては、ポリシーサービスノードグループの作成 (30 ページ) の項を参照してください。

### PSN 間で均等に要求を分散するためのロード バランサ

展開内に複数のポリシー サービス ノードがある場合、ロード バランサを使用して要求を均等 に分散できます。ロードバランサは、その背後にある機能ノードに要求を分散します。ロード バランサの背後に PSN を展開する詳細とベスト プラクティスについては、『Cisco and F5 Deployment Guide: ISE Load Balancing using BIG-IP』を参照してください。

### ポリシー サービス ノードでのセッション フェールオーバー

アクティブなURLにリダイレクトされたセッションがあるポリシー サービスノードがダウン すると、エンドポイントが中間状態となります。リダイレクトエンドポイントが通信していた ポリシー サービスノードのダウンを検出した場合でも、許可を再開することはできません。

ポリシーサービスノードがノードグループに属している場合は、ノードグループ内のノード 間でハートビートメッセージが交換され、ノードの障害が検出されます。ノードに障害が発生 した場合、ノードグループのピアの1つによって、障害が発生したノードのアクティブなURL にリダイレクトされたセッションが学習され、それらのセッションへの接続を解除するための CoA が発行されます。

その結果、同じノードグループで使用可能な別のポリシーサービスノードによって、セッションが処理されます。セッションフェールオーバーでは、ダウンしたポリシーサービスノードから使用可能なポリシーサービスノードにセッションが自動的に移動しませんが、セッションを移動するための CoA が発行されます。

分散展開のポリシーサービスノードは、マシンアクセス制限(MAR)キャッシュを相互に共 有しません。Cisco ISE で MAR 機能を有効にしていて、クライアントマシンが障害が発生し たポリシーサービスノードによって認証される場合は、展開内の別のポリシーサービスノー ドがユーザ認証を処理します。ただし、2番目のポリシーサービスノードでは、その MAR キャッシュにホスト認証情報がないため、ユーザ認証が失敗します。

### ポリシー サービス ノード グループ内のノード数

ノード グループに含めることができるノードの数は、展開要件によって異なります。ノード グループを使用すると、確実に、ノードの障害が検出され、許可されたがポスチャされていな いセッションに関する CoA がピアによって発行されます。ノード グループのサイズはあまり 大きくする必要はありません。

ノードグループのサイズが増加すると、ノード間で交換されるメッセージおよびハートビート の数が大幅に増加します。その結果、トラフィックも増加します。ノードグループ内のノード の数を少なくすることで、トラフィックを削減でき、同時にポリシーサービスノードの障害 を検出するのに十分な冗長性が提供されます。

ノードグループクラスタに含めることができるポリシーサービスノードの数にはハード制限 はありません。

# モニタリングノード

モニタリングペルソナの機能を持つ Cisco ISE ノードがログ コレクタとして動作し、ネット ワーク内のすべての管理およびポリシーサービスノードからのログメッセージを保存します。 このペルソナは、ネットワークとリソースを効果的に管理するために使用できる高度な監視お よびトラブルシューティングツールを提供します。このペルソナのノードは、収集するデータ を集約して関連付けて、意味のある情報をレポートの形で提供します。 Cisco ISE では、プライマリ ロールまたはセカンダリ ロールを担うことができるこのペルソナ を持つノードを最大2つ使用してハイ アベイラビリティを実現できます。プライマリ モニタ リング ノードおよびセカンダリ モニタリング ノードの両方で、ログ メッセージを収集しま す。プライマリ モニタリング ノードがダウンした場合は、セカンダリ モニタリング ノードが 自動的にプライマリ モニタリング ノードになります。

分散セットアップでは、少なくとも1つのノードが監視ペルソナを担当する必要があります。 同じ Cisco ISE ノードで、モニタリングペルソナとポリシー サービス ペルソナを有効にしな いことを推奨します。最適なパフォーマンスを実現するために、ノードをモニタリング専用と することを推奨します。

展開内の PANから [モニタリング (Monitoring)]メニューにアクセスできます。

### モニタリングノードでの自動フェールオーバー

モニタリング ノードでは真の意味でハイ アベイラビリティがサポートされていないため、自動フェールオーバーという用語が使用されます。モニタリングノードの場合、操作監査データ はポリシーサービスノードによって複製されます。ポリシーサービスノードは、コピーをプ ライマリ モニタリング ノードとセカンダリ モニタリング ノードの両方に送信します。

(注) モニタリングは、プライマリ(アクティブ)モニタリングノードで行われます。アクティブ ノードがダウンした場合、モニタリングデータは、セカンダリ(スタンバイ)モニタリング ノードからのみ提供されます。セカンダリモニタリングノードは読み取り専用です。

#### 自動フェールオーバー プロセス

プライマリモニタリングノードがダウンした場合は、セカンダリモニタリングノードがすべてのモニタリング情報およびトラブルシューティング情報を引き継ぎます。セカンダリノードは、読み取り専用機能を提供します。

既存のセカンダリノードをアクティブなプライマリノードに変換するには、管理者は初めに 手動でセカンダリノードをプライマリロールに昇格する必要があります。セカンダリノード が昇格された後にプライマリノードが復旧した場合、プライマリノードはセカンダリロール を担当します。セカンダリノードが昇格されなかった場合、プライマリモニタリングノード は、復旧後にそのロールを再開します。

Â

注意 プライマリノードがフェールオーバー後に復旧すると、バックアップを取得してデータを復元 し、プライマリノードを最新の状態にします。

#### モニタリング ノードのアクティブ/スタンバイ ペアを設定するためのガイドライン

ISE ネットワークでは2つのモニタリング ノードを指定して、アクティブ/スタンバイ ペアを 作成できます。セカンダリ モニタリング ノードを登録する場合は、プライマリ モニタリング ノードをバックアップしてから、新しいセカンダリ モニタリング ノードにデータを復元する ことを推奨します。これにより、新しい変更内容が複製されるため、プライマリモニタリング ノードの履歴が新しいセカンダリノードと同期状態となります。アクティブ-スタンバイペア を定義すると、次のルールが適用されます。

- ・すべての変更は、プライマリモニタリングノードで行う必要があります。セカンダリノー ドは読み取り専用です。
- ・プライマリノードで行った変更は、セカンダリノードに自動的に複製されます。
- プライマリノードとセカンダリノードは両方とも、他のノードがログを送信するログコレクタとしてリストされます。
- Cisco ISE ダッシュボードは、モニタリングおよびトラブルシューティングの主要なエント リポイントとなります。PAN からのモニタリング情報は、ダッシュボードに表示されま す。プライマリノードがダウンすると、セカンダリノードから情報が提供されます。
- モニタリングデータのバックアップおよび消去は、標準 Cisco ISE ノードのバックアップ プロセスでは行われません。プライマリモニタリングノードとセカンダリモニタリング ノードの両方でバックアップとデータ消去用のリポジトリを設定し、それぞれに同じリポ ジトリを使用する必要があります。

#### モニタリング ノードのフェールオーバー シナリオ

次のシナリオは、モニタリングノード数に応じてアクティブ/スタンバイまたは単一ノード構成に適用されます。

- モニタリングノードのアクティブ/スタンバイ構成では、プライマリ管理ノード(PAN) は、常にアクティブモニタリングノードに接続してモニタリングデータを収集します。 アクティブなモニタリングノードに障害が発生した後に、PAN はスタンバイモニタリン グスタンバイノードに接続します。アクティブなモニタリングノードからスタンバイモニタリングノードへのフェールオーバーは、アクティブなモニタリングノードのダウン から5分以上経過した後に行われます。
  - ただし、アクティブノードに障害が発生した後に、スタンバイノードはアクティブノー ドになりません。アクティブノードが復旧すると、管理ノードは再開されたアクティブ ノードからのモニタリングデータの収集を再び開始します。
- アクティブなモニタリングノードがダウンしている間に、スタンバイモニタリングノードをアクティブステータスに昇格する場合は、既存のアクティブモニタリングノードを登録解除する必要があります。既存のアクティブモニタリングノードを登録解除すると、スタンバイノードがアクティブなモニタリングノードになり、PANは新しく昇格されたアクティブノードに自動的に接続を開始します。
- アクティブ/スタンバイペアでは、展開からスタンバイモニタリングノードの登録解除を 選択するか、スタンバイモニタリングノードがダウンすると、既存のアクティブモニタ リングノードは、アクティブノードの状態を保持します。PANは、既存のアクティブ ノードに接続してデータを収集します。
- ISE 展開内にモニタリングノードが1つだけ存在する場合、そのノードは PAN にモニタリングデータを提供するアクティブモニタリングノードとして機能します。ただし、新

しいモニタリングノードを登録して展開内でアクティブノードにすると、既存のアクティ ブモニタリングノードは自動的にスタンバイノードになります。PANは、新しく登録さ れたアクティブモニタリングノードへの接続を開始し、モニタリングデータを収集しま す。

# pxGrid ノード

Cisco pxGrid を使用すると、Cisco ISE セッションディレクトリからの状況依存情報を、ISE エ コシステムのパートナーシステムなどの他のネットワークシステムや他のシスコプラット フォームと共有できます。また、pxGrid フレームワークは、Cisco ISE とサードパーティのベ ンダー間でのタグおよびポリシーオブジェクトの共有のように、ノード間でのポリシーおよび 設定データの交換に使用でき、その他の情報交換にも使用できます。また、pxGridでは、サー ドパーティシステムが適応型ネットワーク制御アクション(EPS)を起動して、ネットワーク イベントまたはセキュリティイベントに応答してユーザ/デバイスを隔離できます。タグ定義、 値、および説明のような TrustSec 情報は、TrustSec トピックを通して Cisco ISE から別のネッ トワークに渡すことができます。完全修飾名(FQN)を持つエンドポイントプロファイルは、 エンドポイントプロファイルメタトピックを通して Cisco ISE から他のネットワークに渡す ことができます。Cisco pxGrid は、タグおよびエンドポイントプロファイルの一括ダウンロー ドもサポートしています。

pxGrid 経由でSXPバインディング(IP-SGTマッピング)を発行および受信登録できます。SXP バインディングの詳細については、セキュリティ グループ タグの交換プロトコル を参照して ください。

ハイアベイラビリティ設定で、Cisco pxGrid サーバは、PAN を通してノード間で情報を複製し ます。PAN がダウンすると、pxGrid サーバは、クライアントの登録およびサブスクリプショ ン処理を停止します。pxGrid サーバの PAN をアクティブにするには、手動で昇格する必要が あります。[pxGrid サービス (pxGrid Services)]ページ([管理(Administration)]>[pxGrid サー ビス (pxGrid Services)]) を調べ、pxGrid ノードが現在アクティブであるか、スタンバイ状態 であるかを確認できます。

XMPP (Extensible Messaging and Presence Protocol) クライアントの場合、pxGrid ノードはアク ティブ/スタンバイの高可用性モードで動作します。つまり、pxGrid サービスはアクティブノー ド上では「実行中」状態で、スタンバイノードでは「無効」状態です。

セカンダリ pxGrid ノードへの自動フェールオーバーが開始された後、元のプライマリ pxGrid ノードがネットワークに戻された場合、元のプライマリ pxGrid ノードは引き続きセカンダリ ロールを持ち、現在のプライマリ ノードがダウンしない限り、プライマリ ロールに昇格され ません。

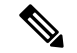

(注)

時々、元のプライマリ pxGrid ノードがプライマリ ロールに自動的に昇格されることがありま す。 ハイアベイラビリティ展開では、プライマリpxGridノードがダウンすると、セカンダリpxGrid ノードに切り替えるのに約3~5分かかることがあります。プライマリpxGridノードに障害 が発生した場合は、キャッシュデータを消去する前に、クライアントはスイッチオーバーが完 了するまで待機することを推奨します。

pxGrid ノードでは、次のログを使用できます。

- pxgrid.log:状態変更通知。
- pxgrid-cm.log:パブリッシャ/サブスクライバおよびクライアントとサーバ間のデータ交換 アクティビティの更新。
- pxgrid-controller.log:クライアント機能、グループ、およびクライアント許可の詳細を表示します。
- pxgrid-jabberd.log:システムの状態と認証に関連するすべてのログ。
- pxgrid-pubsub.log: パブリッシャとサブスクライバのイベントに関する情報。

- (注)
- ノードで pxGrid サービスが無効になっている場合、ポート 5222 はダウンしますが、(Web クライアントで使用される)ポート 8910 は機能し、引き続き要求に応答します。

(注) Base ライセンスを使用して pxGrid を有効にできますが、pxGridペルソナを有効にするには Plus ライセンスが必要です。また、のアップグレード ライセンスを最近インストールしている場 合には、Base インストールで特定の拡張 pxGridサービスが使用可能である可能性があります。

(注) パッシブ ID ワーク センターを使用するには pxGrid を定義する必要があります。詳細については、PassiveID ワーク センターを参照してください。

#### 関連トピック

```
pxGrid クライアントおよび機能の管理 (23 ページ)
pxGrid クライアントの有効化 (24 ページ)
ISE pxGrid ノードの展開 (31 ページ)
```

### pxGrid クライアントおよび機能の管理

Cisco ISE に接続するクライアントは、pxGrid サービスを使用するには登録が必要です。pxGrid クライアントは、クライアントになるためにpxGrid SDK を介してシスコから使用可能なpxGrid クライアント ライブラリを採用する必要があります。Cisco pxGrid クライアントには、pxGrid サービスに参加するための承認済みアカウントが必要です。Cisco ISE は、自動および手動承 認の両方をサポートします。クライアントは、一意の名前と証明書ベースの相互認証を使用し て pxGrid にログインできます。スイッチの AAA 設定と同様に、クライアントは設定された pxGrid サーバのホスト名または IP アドレスに接続できます。

公開および登録するためにクライアントの pxGrid で作成される、情報トピックまたはチャネル機能があります。Cisco ISE では、ID、適応型ネットワーク制御、SGA などの機能のみがサポートされます。クライアントが新しい機能を作成すると、その機能は [管理

(Administration)]>[pxGridサービス (pxGrid Services)]>[機能別に表示 (View by Capabilities)]に表示されます。機能は個別に有効または無効にできます。機能情報は、発行、 ダイレクト クエリー、または一括ダウンロード クエリーでパブリッシャから入手してください。

(注)

pxGrid セッション グループが EPS グループの一部であるため、EPS ユーザ グループに割り当 てられたユーザはセッション グループで操作を実行できます。ユーザが EPS グループに割り 当てられると、ユーザは pxGrid クライアントのセッションのグループに加入できます。

#### 関連トピック

pxGrid クライアントの有効化 (24ページ)pxGrid 証明書の生成 (26ページ)

### pxGrid クライアントの有効化

#### 始める前に

- Cisco pxGrid クライアントからの要求を表示するには、少なくとも1つのノードで pxGrid ペルソナを有効にします。
- パッシブ ID サービスを有効にします。[管理(Administration)]>[展開(Deployment)]
   を選択し、必要なノードにチェックマークを付け、[編集(Edit)]をクリックします。設定画面で[パッシブ ID サービスを有効にする(Enable Passive Identity Service)]をオンにします。

**ステップ1 [管理(Administration)] > [pxGrid サービス(pxGrid Services)]**を選択します。

- ステップ2 クライアントの隣にあるチェックボックスをオンにして [承認(Approve)] をクリックします。
- ステップ3 [リフレッシュ(Refresh)]をクリックすると、最新のステータスが表示されます。

### pxGrid 機能の有効化

#### 始める前に

 Cisco pxGrid クライアントからの要求を表示するには、少なくとも1つのノードで pxGrid ペルソナを有効にします。 • pxGrid クライアントをイネーブルにします。

ステップ1 [管理(Administration)] > [pxGrid サービス(pxGrid Services)] を選択します。

ステップ2 右上の [機能別に表示 (View by Capabilities)] をクリックします。

ステップ3 有効にする機能を選択し、[有効(Enable)]をクリックします。

ステップ4 [リフレッシュ (Refresh)]をクリックすると、最新のステータスが表示されます。

### Cisco pxGrid ライブ ログ

[ライブ ログ (Live Logs)]ページには、すべての pxGrid 管理イベントが表示されます。イベ ント情報には、クライアント名と機能名、およびイベントタイプとタイムスタンプが含まれて います。

[管理(Administration)]>[pxGrid サービス(pxGrid Services)]>[ライブログ(Live Log)] の順に移動して、イベントリストを表示します。ログを消去して、リストを再同期またはリフ レッシュすることもできます。

### pxGrid の設定

#### 始める前に

次のタスクを実行するには、スーパー管理者またはシステム管理者である必要があります。

**ステップ1** [管理(Administration)]>[pxGrid サービス(pxGrid Services)]>[設定(Settings)]を選択します。 **ステップ2** 必要に応じて、次のオプションを選択します。

- 新しいアカウントの自動承認(Automatically Approve New Accounts): このチェックボックスにマークを付けると、新しいpxGrid クライアントからの接続要求が自動的に承認されます。
- パスワードベースのアカウント作成の許可(Allow Password Based Account Creation): このチェック ボックスにマークを付けると、pxGridクライアントのユーザ名/パスワードベースの認証が有効になり ます。このオプションを有効にした場合、pxGridクライアントを自動的に承認することはできません。

pxGrid クライアントは、REST API を介してユーザ名を送信することで、pxGrid コントローラに自身 を登録できます。pxGrid コントローラは、クライアント登録時にpxGrid クライアントのパスワードを 生成します。管理者は接続要求を承認または拒否できます。

ステップ3 [保存 (Save)] をクリックします。

[pxGrid の設定 (pxGrid Settings)] ページで [テスト (Test)] オプションを使用して、pxGrid ノードでヘルスチェックを実行します。pxgrid/pxgrid-test.log ファイルで詳細を確認できます。

### pxGrid 証明書の生成

#### 始める前に

- ・次のタスクを実行するには、スーパー管理者またはシステム管理者である必要があります。
- pxGrid 証明書はプライマリ PAN から生成する必要があります。
- PxGrid 証明書がサブジェクト代替名(SAN)の拡張を使用する場合、DNS名のエントリとしてサブジェクト ID の FQDN が含まれるようにします。

ステップ1 [管理(Administration)]>[pxGrid サービス(pxGrid Services)]>[設定(Settings)]の順に選択します。

- ステップ2 [処理の選択(I want to)] ドロップダウン リストから、以下のいずれかのオプションを選択します。
  - 単一の証明書の生成(証明書署名要求なし) (Generate a single certificate without a certificate signing request) : このオプションを選択すると、コモンネーム(CN)を入力する必要があります。
  - 単一の証明書の生成(証明書署名要求あり) (Generate a single certificate with a certificate signing request) : このオプションを選択すると、証明書署名要求の詳細を入力する必要があります。
  - ・一括証明書の生成(Generate bulk certificates):必要な詳細を含む CSV ファイルをアップロードする ことができます。
  - ルート証明書チェーンのダウンロード(Download root certificate chain):ルート証明書をダウンロードして、信頼できる証明書ストアに追加できます。ホスト名と証明書のダウンロード形式を指定する必要があります。

[証明書テンプレート (Certificate Templates)] リンクから証明書テンプレートをダウンロードし、必要に応じて、テンプレートを編集できます。

- **ステップ3** ([単一の証明書の生成(証明書署名要求なし) (Generate a single certificate (without a certificate signing request))] オプションを選択した場合は必須) pxGrid クライアントの FQDN を入力します。
- **ステップ4** (オプション) この証明書の説明を入力できます。
- ステップ5 サブジェクト代替名 (SAN)を指定します。複数の SAN を追加できます。次のオプションを使用できます。
  - IP アドレス(IP address): この証明書に関連付ける pxGrid クライアントの IP アドレスを入力します。

• FQDN: pxGrid の完全修飾ドメイン名を入力します。

- (注) このフィールドは、[一括証明書の生成(Generate bulk certificates)] オプションを選択している場合には表示されません。
- **ステップ6** [証明書のダウンロード形式(Certificate Download Format)] ドロップダウン リストから、以下のいずれかのオプションを選択します。

- Private Enhanced Electronic Mail (PEM) 形式の証明書、PKCS8 PEM 形式のキー(証明書チェーンを含む):ルート証明書、中間 CA 証明書、およびエンドエンティティ証明書は PEM 形式で表されます。
   PEM 形式の証明書は BASE64 エンコード ASCII ファイルです。各証明書は「------BEGIN CERTIFICATE-----」タグで始まり、「-----END CERTIFICATE----」タグで終わります。エンドエンティティの秘密キーは PKCS\* PEM を使用して格納されています。「-----BEGIN ENCRYPTED PRIVATE KEY----」タグで始まり、「-----END ENCRYPTED PRIVATE KEY----」タグで終わります。
- PKCS12 形式(証明書チェーンを含む。つまり証明書チェーンとキーの両方で1ファイル):1つの暗 号化ファイルにルート CA 証明書、中間 CA 証明書、およびエンドエンティティの証明書と秘密キー を格納するバイナリ形式。
- ステップ1 証明書のパスワードを入力します。
- ステップ8 [作成 (Create)] をクリックします。

作成した証明書は、ISE の [管理(Administration)] > [システム(System)] > [証明書 (Certificates)] > [認証局(Certificate Authority)] > [発行された証明書(Issued Certificates)] に表示され、ブラウザのダウンロードディレクトリにダウンロードされます。

### pxGrid クライアントの権限の制御

pxGrid クライアントの権限を制御するために、pxGrid 許可ルールを作成できます。これらの ルールを使用して、pxGrid クライアントに提供されるサービスを制御します。

さまざまな種類のグループを作成し、pxGridクライアントに提供されるサービスをこれらのグ ループにマッピングできます。[権限(Permissions)]ウィンドウの[グループの管理(Manage Groups)]オプションを使用して、新しいグループを追加します。[権限(Permissions)]ウィ ンドウで、事前定義されたグループ(EPS や ANC など)を使用する事前定義された許可ルー ルを表示できます。事前定義されたルールでは[操作(Operations)]フィールドだけを更新で きることに注意してください。

pxGrid クライアントの許可ルールを作成するには、以下の手順を実行します。

- ステップ1 [管理(Administration)] タブから、[pxGrid サービス(pxGrid Services)]>[権限(Permissions)]を選択し ます。
- ステップ2 [サービス (Service)] ドロップダウン リストから、次のいずれかのオプションを選択します。
  - com.cisco.ise.pubsub
  - com.cisco.ise.config.anc
  - com.cisco.ise.config.profiler
  - com.cisco.ise.config.trustsec
  - com.cisco.ise.service
  - com.cisco.ise.system

- com.cisco.ise.radius
- com.cisco.ise.sxp
- com.cisco.ise.trustsec
- com.cisco.ise.mdm

**ステップ3** [操作(Operations)] ドロップダウン リストから、次のいずれかのオプションを選択します。

- <ANY>
- ・パブリッシュ
- publish /topic/com.cisco.ise.session
- publish /topic/com.cisco.ise.session.group
- publish /topic/com.cisco.ise.anc
- CUSTOM>
  - (注) このオプションを選択すると、カスタム操作を指定できます。

ステップ4 [グループ(Groups)]ドロップダウンリストから、このサービスにマッピングするグループを選択します。

(EPS や ANC などの)事前定義されたグループ、および([権限(Permissions)]ウィンドウの[グループ の管理(Manage Groups)]オプションを使用して)手動で追加されたグループが、このドロップダウンリ ストに表示されます。

# 展開内のノードの表示

[展開ノード (Deployment Nodes)]ページで、展開を構成するすべての Cisco ISE ノード、プラ イマリ ノードおよびセカンダリ ノードを表示できます。

- ステップ1 プライマリ Cisco ISE 管理者ポータルにログインします。
- ステップ2 [管理(Administration)]>[システム(System)]>[展開(Deployment)]を選択します。
- ステップ3 左側のナビゲーションペインで、[展開 (Deployment)]をクリックします。

展開を構成するすべての Cisco ISE ノードが表示されます。

# プライマリおよびセカンダリの Cisco ISE ノードの同期

Cisco ISE の設定に変更を加えることができるのは、プライマリ PAN からのみです。設定変更 はすべてのセカンダリノードに複製されます。何らかの理由でこの複製が正しく実行されない 場合は、プライマリ PAN に手動でセカンダリ PAN を同期できます。

#### 始める前に

[同期ステータス (Sync Status)]が[同期していない (Out of Sync)]に設定されている場合や [複製ステータス (Replication Status)]が[失敗 (Failed)]または[無効 (Disabled)]の場合は、 [同期を更新 (Syncup)]ボタンをクリックして完全複製を強制的に実行する必要があります。

- ステップ1 プライマリ PAN にログインします。
- ステップ2 [管理(Administration)]>[システム(System)]>[展開(Deployment)]を選択します。
- **ステップ3** プライマリ PAN と同期させるノードの横にあるチェックボックスをオンにし、[同期を更新 (Syncup)]を クリックして完全データベース複製を強制的に実行します。

関連トピック

プライマリ ISE ノードからセカンダリ ISE ノードへのデータ レプリケーション (3 ページ)

## ノードペルソナとサービスの変更

Cisco ISE ノードの設定を編集して、そのノードで実行されているペルソナおよびサービスを 変更できます。

#### 始める前に

- ・ポリシーサービスノードで実行されるサービスを有効または無効にしたり、ポリシーサービスノードを変更したりする場合は、そのサービスが実行されるアプリケーションサーバプロセスを再起動します。これらのサービスが再起動されるまで遅延が発生します。
- このサービスの再起動の遅延により、自動フェールオーバーが開始される場合があります (展開内で有効になっている場合)。これを回避するには、自動フェールオーバー設定が オフになっていることを確認します。

ステップ1 プライマリ PAN にログインします。

ステップ2 [管理(Administration)]>[システム(System)]>[展開(Deployment)]を選択します。

**ステップ3** ペルソナまたはサービスを変更するノードの隣にあるチェックボックスをオンにし、[編集(Edit)]をク リックします。

- **ステップ4** 必要なサービスおよびペルソナを選択します。
- ステップ5 [保存 (Save)]をクリックします。
- ステップ6 プライマリPANでアラームの受信を確認して、ペルソナまたはサービスの変更を確認します。ペルソナまたはサービスの変更が正常に保存されなかった場合、アラームは生成されません。

## Cisco ISE でのノードの変更による影響

Cisco ISE ISE で次のいずれかの変更を行うと、そのノードが再起動するため、遅延が発生します。

- ノードの登録(スタンドアロンからセカンダリへ)
- ・ノードの登録解除(セカンダリからスタンドアロンへ)
- ・プライマリノードからスタンドアロンへの変更(他のノードが登録されていない場合は、 プライマリからスタンドアロンに変更されます)
- 管理ノードの昇格(セカンダリからプライマリへ)
- ペルソナの変更(ノードからポリシーサービスまたは監視ペルソナを割り当てたり、削除したりする場合)
- ・ポリシー サービス ノードでのサービスの変更(セッションとプロファイラ サービスを有効または無効にします)
- ・プライマリでのバックアップの復元(同期操作がトリガーされ、プライマリノードからセカンダリノードにデータが複製されます)

# ポリシー サービス ノード グループの作成

2つ以上のポリシーサービスノード (PSN) が同じ高速ローカルエリアネットワーク (LAN) に接続されている場合は、同じノードグループに配置することを推奨します。この設計は、グループにローカルの重要度が低い属性を保持し、ネットワークのリモートノードに複製される 情報を減らすことによって、エンドポイント プロファイリング データのレプリケーションを 最適化します。ノードグループメンバーは、ピアグループメンバーの可用性もチェックしま す。グループがメンバーに障害が発生したことを検出すると、障害が発生したノードの URL にリダイレクトされたすべてのセッションをリセットし、回復することを試行します。

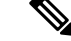

(注) すべての PSN を同じノード グループの同じローカル ネットワークの部分に置くことを推奨します。PSN は、同じノード グループに参加するために負荷分散クラスタの一部である必要はありません。ただし、負荷分散クラスタの各ローカル PSN は通常同じノード グループに属している必要があります。

ノードグループにメンバーとして PSN を追加する前に、最初にノードグループを作成する必要があります。管理者ポータルの [展開(Deployment)] ページで、ポリシー サービス ノードグループを作成、編集、および削除できます。

#### 始める前に

ノード グループ メンバーは TCP/7800 および TCP/7802 を使用して通信できます。

- ステップ1 [管理(Administration)]>[システム(System)]>[展開(Deployment)] を選択します。
- ステップ2 [アクション (action)]アイコンをクリックし、[ノード グループの作成 (Create Node Group)]をクリック します。
- **ステップ3** ノードグループに付ける一意の名前を入力します。
- **ステップ4** (任意) ノード グループの説明を入力します。
- ステップ5 [MAR キャッシュ分散の有効化(Enable MAR Cache Distribution)] チェックボックスをオンにし、その他の オプションを入力します。このオプションを有効にする前に、[Active Directory] ページで MAR が有効に なっていることを確認してください。
- ステップ6 [送信 (Submit)]をクリックして、ノードグループを保存します。

ノードグループを保存すると、左側のナビゲーションペインにそのグループが表示されます。 左側のペインにノードグループが表示されていない場合、そのグループは非表示になっている 可能性があります。非表示オブジェクトを表示するには、ナビゲーションペインで[展開 (Expand)]ボタンをクリックします。

#### 次のタスク

ノードグループにノードを追加します。ノードを編集するには、[ノードグループのメンバー (Member of Node Group)]ドロップダウンリストからノードグループを選択します。

#### 関連トピック

ポリシー サービス ノード (18 ページ) ポリシー サービス ノードのハイ アベイラビリティ (18 ページ)

## ISE pxGrid ノードの展開

スタンドアロンノードと分散展開ノードの両方で、Cisco pxGridペルソナを有効にできます。

#### 始める前に

- Base ライセンスを使用して pxGrid を有効にできますが、pxGrid ペルソナを有効にするに は Plus ライセンスが必要です。
- Cisco pxGrid サービスは、Cisco ISE SNS 3415/3495 アプライアンス上または VMware で実 行されます。

- ・すべてのノードは、pxGrid用にCA証明書を使用するように設定されています。アップグレード前にデフォルトの証明書をpxGridに使用する場合、アップグレード後にこの証明書は内部CA証明書に置き換えられます。
- 分散展開を使用しているか、または Cisco ISE 1.2 からアップグレードする場合は、証明書で [pxGrid 使用 (pxGrid Usage)]オプションを有効にする必要があります。[pxGrid 使用 (pxGrid Usage)]オプションを有効にするには、[管理 (Administration)]>[証明書 (Certificates)]>[システム証明書 (Certificates)]に移動します。展開に使用される証明 書を選択し、[編集 (Edit)]をクリックします。pxGrid を確認します。[pxGrid コントローラ (pxGrid Controller)]チェックボックスの証明書を使用します。
- Cisco ISE 1.2 で FIPS モードを有効にしていた場合、1.4 にアップグレードすると、証明書 (自己署名証明書またはCA署名証明書を含む)の生成時または編集時にpxGridオプションが無効になります。pxGridオプションは、FIPS 対応の Cisco ISE アプライアンスでは有効にできません。これは、pxGrid と Cisco ISE の統合に使用される XCP サーバが FIPS に 準拠していないためです。FIPS モードが Cisco ISE 1.2 で有効でなかった場合は、1.4 にアッ プグレードした後、pxGrid オプションが証明書に対して有効になります。

ステップ1 [管理(Administration)]>[システム(System)]>[展開(Deployment)]を選択します。

- **ステップ2** [展開ノード(Deployment Nodes)]ページで、pxGrid サービスを有効にするノードの隣にあるチェックボッ クスをオンにし、[編集(Edit)]をクリックします。
- ステップ3 [全般設定 (General Settings)] タブをクリックし、[pxGrid] チェックボックスをオンにします。
- ステップ4 [保存 (Save)]をクリックします。

以前のバージョンからアップグレードするとき、[保存(Save)]オプションが無効になる場合があります。 このことは、ブラウザキャッシュが旧バージョンの Cisco ISE の古いファイルを参照する場合に発生しま す。[保存(Save)] オプションを有効にするには、ブラウザキャッシュを消去します。

# 自動フェールオーバー用のモニタリングノードの設定

展開に2つのモニタリング ISE ノードがある場合は、自動フェールオーバーのプライマリ-セ カンダリペアを設定して、Cisco ISE モニタリング サービスのダウンタイムを回避します。プ ライマリ-セカンダリペアによって、プライマリノードに障害が発生した場合に、セカンダリ モニタリングノードが自動的にモニタリングを提供します。

#### 始める前に

- ・自動フェールオーバー用のモニタリングノードを設定するには、モニタリングノードが Cisco ISEノードとして登録されている必要があります。
- ・両方のノードでモニタリングロールおよびサービスを設定し、必要に応じてこれらのノードにプライマリロールおよびセカンダリロールの名前を付けます。

 ・プライマリモニタリングノードとセカンダリモニタリングノードの両方でバックアップ とデータ消去用のリポジトリを設定します。バックアップおよび消去を正しく動作させる には、両方のノードに同じリポジトリを使用します。消去は、冗長ペアのプライマリノー ドおよびセカンダリノードの両方で行われます。たとえば、プライマリモニタリングノー ドでバックアップおよび消去用に2つのリポジトリが使用されている場合、同じリポジト リをセカンダリノードに指定する必要があります。

システム CLI の repository コマンドを使用してモニタリング ノードのデータ リポジトリ を設定します。

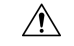

注意 スケジュールバックアップと消去をモニタリング冗長ペアのノー ドで正しく動作させるには、CLIを使用して、プライマリノード とセカンダリノードの両方で同じリポジトリを設定します。リポ ジトリは、2つのノードの間で自動的に同期されません。

Cisco ISE ダッシュボードで、モニタリングノードの準備ができていることを確認します。[シ ステム概要(System Summary)] ダッシュレットに、サービスが準備完了の場合は左側に緑色 のチェックマークが付いたモニタリングノードが表示されます。

- ステップ1 [管理(Administration)]>[システム(System)]>[展開(Deployment)]を選択します。
- **ステップ2** [展開ノード (Deployment Nodes)]ページで、アクティブとして指定するモニタリングノードの隣にある チェックボックスをオンにし、[編集 (Edit)]Editをクリックします。
- **ステップ3** [全般設定(General Settings)] タブをクリックし、[ロール(Role)] ドロップダウン リストから [プライマリ(Primary)] を選択します。

1つのモニタリングノードをプライマリとして選択すると、もう1つのモニタリングノードが自動的にセ カンダリとなります。スタンドアロン展開の場合、プライマリおよびセカンダリのロール設定は無効にな ります。

ステップ4 [保存(Save)]Saveをクリックします。アクティブノードおよびスタンバイノードが再起動します。

# 展開からのノードの削除

展開からノードを削除するには、ノードの登録を解除する必要があります。登録解除された ノードは、スタンドアロン Cisco ISE ノードになります。

これはプライマリ PAN から受信した最後の設定を保持し、管理、ポリシー サービス、および モニタリングであるスタンドアロンノードのデフォルトのペルソナを担当します。モニタリン グノードを登録解除した場合、このノードは syslog ターゲットではなくなります。 プライマリ PSN の登録が取り消されると、エンドポイント データは失われます。スタンドア ロン ノードになった後も PSN にエンドポイント データを残すには、以下のいずれかを実行し ます。

- プライマリ PAN からバックアップを取得し、PSN がスタンドアロン ノードになったとき
   に、このデータ バックアップを復元します。
- PSN のペルソナを管理者(セカンダリ PAN)に変更し、管理者ポータルの展開ページか らデータを同期してから、ノードを登録解除します。この時点で、このノードに、すべて のデータがあります。この後、既存の展開にセカンダリ PAN を追加できます。

プライマリ PAN の [展開(Deployment)] ページからこれらの変更を表示できます。ただし、 変更が反映され、[展開(Deployment)] ページに表示されるには 5 分間の遅延が生じます。

#### 始める前に

展開からセカンダリノードを削除する前に、必要に応じて後で復元できる Cisco ISE 設定の バックアップを実行します。

- ステップ1 [管理(Administration)] > [システム(System)] > [展開(Deployment)] を選択します。
- ステップ2 削除するセカンダリノードの隣のチェックボックスをオンにして、[登録解除 (Deregister)]をクリックします。
- ステップ3 [OK] をクリックします。
- ステップ4 プライマリ PAN のアラームの受信を確認し、セカンダリ ノードが正常に登録解除されたことを確認しま す。セカンダリ ノードのプライマリ PAN からの登録解除が失敗した場合は、このアラームは生成されま せん。

# スタンドアロン Cisco ISE ノードのホスト名または IP ア ドレスの変更

スタンドアロンCisco ISE ノードのホスト名、IP アドレス、またはドメイン名を変更できます。 ノードのホスト名として「localhost」を使用することはできません。

#### 始める前に

Cisco ISE ノードが分散展開の一部である場合、展開から削除し、スタンドアロンノードであることを確認する必要があります。

**ステップ1** Cisco ISE CLI から hostname、ip address、ip domain-name の各コマンドを使用して Cisco ISE ノードのホス ト名または IP アドレスを変更します。

- ステップ2 すべてのサービスを再起動するために、Cisco ISE CLI から application stop ise コマンドを使用して Cisco ISE アプリケーション設定をリセットします。
- ステップ3 Cisco ISE ノードは、分散 展開の一部である場合、プライマリ PAN に登録します。
  - (注) Cisco ISE ノードの登録時にホスト名を使用する場合、登録するスタンドアロンノードの完全修飾 ドメイン名(FQDN) (たとえば、abc.xyz.com)は、プライマリ PAN から DNS を使用して解決で きる必要があります。解決できない場合は、ノード登録が失敗します。DNS サーバに、分散展開 の一部である Cisco ISE ノードの IP アドレスと FQDN を入力する必要があります。

セカンダリノードとして Cisco ISE ノードを登録した後、プライマリ PAN は IP アドレス、ホスト名、またはドメイン名への変更を展開内の他の Cisco ISE ノードに複製します。

# Cisco ISE アプライアンス ハードウェアの交換

Cisco ISE アプライアンス ハードウェアは、ハードウェアに問題がある場合にのみ交換する必要があります。ソフトウェアに問題がある場合は、アプリケーションのイメージを再作成し、 Cisco ISE ソフトウェアを再インストールできます。

- ステップ1 新しいノードで Cisco ISE ソフトウェアを再インストールするか、またはイメージを再作成します。
- **ステップ2** プライマリおよびセカンダリ PAN の UDI を使用してライセンスを取得し、プライマリ PAN にインストールします。
- ステップ3 置き換えられたプライマリ PAN でバックアップを復元します。 復元スクリプトはセカンダリ PAN でデータの同期を試行しますが、現在セカンダリ PAN はスタンドアロンノードであり、同期は失敗します。データは、プライマリ PAN でバックアップが実行された時刻に設定されます。
- ステップ4 新しいノードをセカンダリ サーバとしてプライマリ PAN に登録します。